## Navodilo za ....uporabo.... GOOGLE DOKUMENTOV

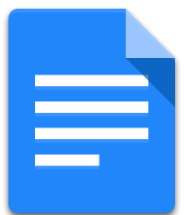

## UPORABA GOOGLE DOKUMENTOV

| _ |  |
|---|--|
|   |  |
| _ |  |
|   |  |

Google dokumenti (googledocs), so spletna različica urejevalnika besedil. Oblikovanje dokumentov sicer ni tako napredno kot je npr. v Microsoftovem Wordu, so pa kar dobra alternativa temu orodju, sploh če vzamemo v zakup, da na računalniku ne potrebujemo imeti nameščenega programa. Se pa funkcionalnosti neprestano dopolnjujejo in urejevalnik postaja čedalje bolj zmogljiv.

Za delo potrebujemo le povezavo na internet in spletni brskalnik. Po vrhu vsega, pa naših dokumentov ni potrebno shraniti na lokalni računalnik. Dokumente imamo lahko shranjene le v oblaku (Google Drive), preko katerega so dosegljivi od kjerkoli, prav tako pa jih lahko delimo z ostalimi uporabniki.

Podobno orodje za delo z dokumenti v oblaku je tudi Office 365.

1. Predhodno se iz vseh google računov **odjavite** in se prijavite s **službenim el. naslovom**, se pravi tistim, ki ima domeno os-dravograd.si.

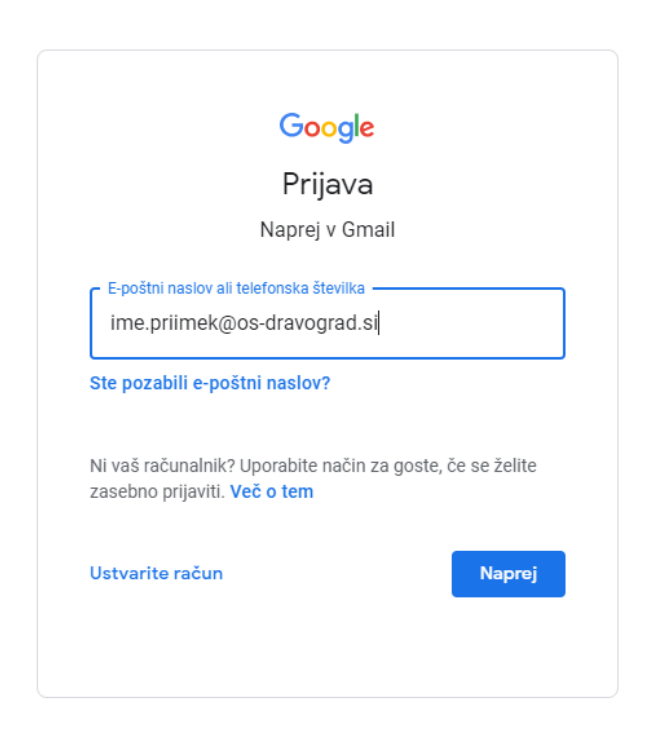

2. Po prijavi v google račun, na vrhu zgoraj kliknite na **pikice** (googlove aplikacije) in poiščite Dokumenti.

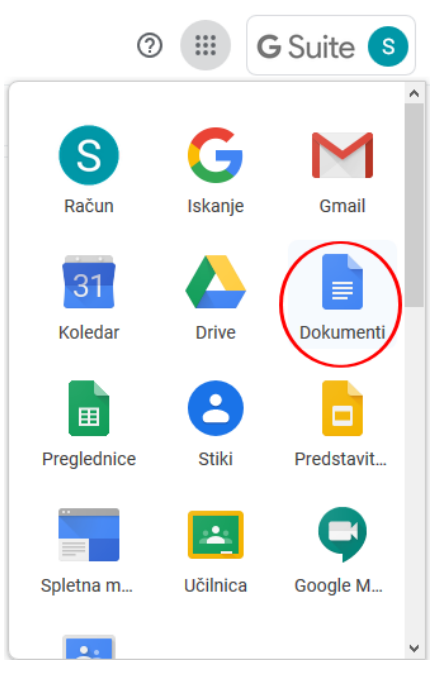

3. Pojavi se okno, kjer s klikom na znak + ustvarite nov prazen dokument. Morebitni nedavno odprti dokumenti pa se pokažejo pod tem oknom.

| ≡ | 📄 Dokumenti   | Q, Iskanje           |                           | III G Suite 🔇 |
|---|---------------|----------------------|---------------------------|---------------|
|   | Začni nov dok | ument                | 1 Pošlji predlogo         | :             |
|   | +             |                      |                           |               |
|   | Prazno        |                      |                           |               |
|   | Danes         | Lastnik: kdor koli 👻 | Nazadnje odprl: jaz 🏦 AjZ |               |
|   | E #           | 0 <u>2</u> ,         | i.e.                      | :             |
|   | Včeraj        |                      |                           |               |
|   |               | 2                    | -                         | :             |

4. Odpre se spletni urejevalnik besedil in s pisanjem ter urejanjem besedila lahko pričnemo.

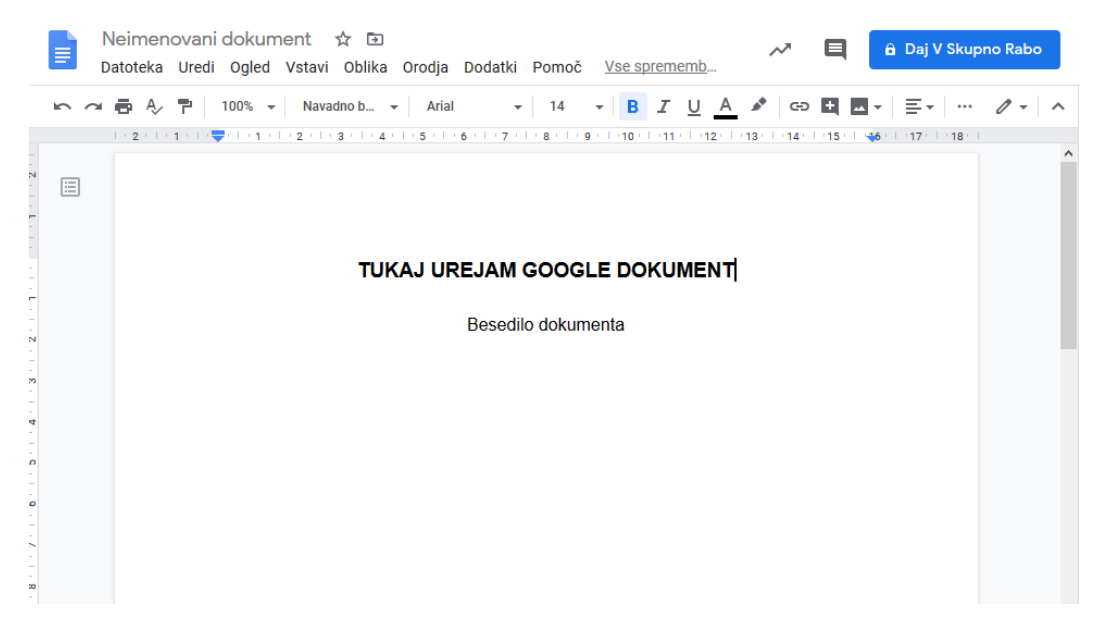

## 5. HITRO UREJANJE DOKUMENTA

 a) Če želimo dokument preimenovati, kliknemo levo ne vrhu. Privzeto tukaj piše Neimenovani dokument

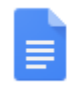

Neimenovani dokument 🕁 🗈 Datoteka Uredi Ogled Vstavi Oblika

 b) Za hitro oblikovanje besedila, lahko uporabimo orodno vrstico, ki je dokaj podobna Microsoftovemu Wordu.

S temi orodji lahko spremenimo **vrsto** in **velikost** pisave. Pomembne besede lahko napišemo s **krepko** ali pa jih **podčrtamo**, prav tako lahko tukaj spremenimo **barvo** pisave.

V orodni vrstici lahko tudi **poravnamo** besedilo, ustvarimo **seznam** ali pa dodamo **sliko**.

Arial - 12 - B I U A I G⊃ E I - E + ‡Ξ + Ξ -

6. Za **NAPREDNO OBLIKOVANJE BESEDILA**, pa je potrebno uporabiti zavihke nad orodno vrstico.

Datoteka Uredi Ogled Vstavi Oblika Orodja Dodatki Pomoč

a. Pod **uredi** se skrivajo ukazi **kopiraj**, **prilepi**, **izreži** ter **najdi** in **zamenjaj**. Vsi ti ukazi imajo zraven tudi bližnjice za hitro uporabo.

| Datoteka | Uredi | Ogled      | Vstavi    | Oblika | Orodja | Dodatki | Pomoč |
|----------|-------|------------|-----------|--------|--------|---------|-------|
|          | Uredi | Ogled      | Vstavi    | Oblika | Orodja | Dodatl  |       |
|          | 5     | Razvelja   | vi        |        | (      | Ctrl+Z  |       |
|          | ~     | Jveljavi   |           |        | (      | Ctrl+Y  |       |
|          | *     | zreži      |           |        | (      | Ctrl+X  |       |
|          | O I   | Kopiraj    |           |        | (      | Ctrl+C  |       |
|          | Ċ I   | Prilepi    |           |        | (      | Ctrl+V  |       |
|          | ĈA I  | Prilepi br | ez oblika | ovanja | Ctrl+S | hift+V  |       |
|          | 1     | zbriši     |           |        |        |         |       |
|          | 1     | zberi vs   | e         |        | (      | Ctrl+A  |       |
|          | 1     | Najdi in z | zamenjaj  |        | (      | Ctrl+H  |       |
|          |       |            |           |        |        |         |       |

b. Zavihek **ogled** je namenjen spreminjanju pogleda dokumenta in ne vpliva na samo obliko

| Datote | ka l | Jredi  | Ogled     | Vstavi    | Oblika  | Orodja   | Dodatki    | Pomoč |
|--------|------|--------|-----------|-----------|---------|----------|------------|-------|
|        | Ogle | ed Vs  | tavi O    | blika O   | rodja D | odatki I | Pomoč      | Vs    |
|        | ~    | Posta  | vitev ti  | skanja    |         |          |            |       |
|        |      | Način  |           |           |         |          | )          | ►     |
|        | ~    | Pokaž  | ži ravnil | 0         |         |          |            |       |
|        | ~    | Pokaž  | ži oris d | okument   | ta Ct   | rl+Alt+A | Ctrl+Alt+F | 1     |
|        |      | Pokaž  | ži orodr  | o vrstico | enačbe  |          |            |       |
|        |      | Prikaż | ži prelo  | me razde  | lkov    |          |            |       |
|        |      | Celote | en zasl   | on        |         |          |            |       |

c. V zavihku vstavi najdemo številne možnosti, za vstavljanje v naš dokument.

Tukaj lahko vstavimo **sliko, tabelo, grafikon, glavo** in **nogo**, posebne **simbole**, **številko strani**,.. Prav tako pa lahko na tem mestu v dokument vstavimo **prelom strani**.

Prelom strani najdemo v zavihku **razdeli**.

| Datoteka | Ur | edi ( | Ogled   | Vsta  | avi Obli | ka  | Orodj  | а  | Dodatki | Pomoč |
|----------|----|-------|---------|-------|----------|-----|--------|----|---------|-------|
|          |    | Vsta  | vi Obl  | ika   | Orodja   | Do  | datki  | Po | m       |       |
|          |    |       | Slika   |       |          |     |        | Þ  | 1       |       |
|          |    |       | Tabela  |       |          |     |        | Þ  |         |       |
|          |    |       | Risba   |       |          |     |        | Þ  |         |       |
|          |    | ılı   | Grafiko | n     |          |     |        | Þ  |         |       |
|          |    | —     | Vodora  | vna   | črta     |     |        |    |         |       |
|          |    |       | Sprotn  | а ор  | omba     | Ct  | rl+Alt | +F |         |       |
|          |    | Ω     | Posebr  | ni zn | aki      |     |        |    |         |       |
|          |    | π²    | Enačba  | a     |          |     |        |    |         |       |
|          |    |       | Glave i | n no  | ge       |     |        | ►  |         |       |
|          |    |       | Številk | e str | rani     |     |        | Þ  |         |       |
|          |    | Ð     | Razdel  | i     |          |     |        | •  |         |       |
|          |    | Ð     | Poveza  | ava   |          |     | Ctrl   | ŧK |         |       |
|          |    | Ð     | Komen   | tar   |          | Ctr | l+Alt+ | M  |         |       |
|          |    |       | Zaznar  | nek   |          |     |        |    |         |       |
|          |    |       | Kazalo  | vse   | bine     |     |        | Þ  |         |       |

d. Zavihek **oblika** je namenjen oblikovanju besedila in ostalega kar smo v dokument vstavili.

V zavihku oblika lahko oblikujemo **besedilo**, **odstavke**, nastavimo **poravnavo** in **razmik med vrsticami**. Dokument lahko razdelimo na več **stolpcev**. Prav tako lahko tukaj **oblikujemo tabelo**, v kolikor smo jo predhodno v dokument vstavili in označili za oblikovanje.

| Datoteka | Uredi | Ogled | Vstavi | Oblika O     | rodja Do    | datki | Pomoč       |
|----------|-------|-------|--------|--------------|-------------|-------|-------------|
|          |       |       | Obli   | ka Orodja    | Dodatki     | Pomo  | č <u>Vs</u> |
|          |       |       | c      | Besedilo     |             |       | •           |
|          |       |       |        | Slogi odsta  | avka        |       | ►           |
|          |       |       |        | Poravnava    | in zamik    |       | ►           |
|          |       |       | ţΞ     | Razmik me    | ed vrsticar | ni    | ►           |
|          |       |       | =      | Stolpci      |             |       | ►           |
|          |       |       |        | Oznake in (  | oštevilčev  | anje  | Þ           |
|          |       |       |        | Glave in no  | ge          |       |             |
|          |       |       |        | Številke str | rani        |       |             |
|          |       |       |        | Tabela       |             |       | Þ           |
|          |       |       |        | Slika        |             |       | •           |
|          |       |       | X      | Počisti obl  | ikovanje    | С     | trl+\       |
|          |       |       |        | Obrobe in à  | črte        |       | •           |

e. Zavihek orodja je namenjen ostalim možnostim, ki jo pogosto niti ne potrebujemo. Se pa v tem zavihku skrivajo tudi zelo uporabne funkcije, ki nam lahko olajšajo marsikatero opravilo.

Tako lahko npr. slovnično preverimo naš dokument, preštejemo besede v dokumentu, vstavimo in dodamo besede v slovar. Medsebojno lahko tudi primerjamo dokumente. Zalo uporabna je tudi funkcija, kjer lahko naš dokument prevedemo v drug jezik.

Za tiste željne programiranja, pa lahko dokument opremimo s t.i. skripto, ki nam olajša marsikatero opravilo.

| Datoteka Uredi Ogled               | Vsta              | avi Oblika     | Orodja      | a Dodatki     | Pomoč                    |   |
|------------------------------------|-------------------|----------------|-------------|---------------|--------------------------|---|
| Datoteka Uredi Ogled Vstavi Oblika | Oroc              | lja Dodatki    | Pomoč       | Vse spreme    | mbe so shranjene v Drive | 0 |
| 🛎 🖶 🎝 🏲 🛛 100% 👻 🛛 Navadno b 🗣     |                   | Črkovanje in s | slovnica    |               | Þ                        |   |
|                                    |                   | Število besed  | l           |               | Ctrl+Shift+C             | 1 |
|                                    |                   | Pregled predl  | aganih sp   | rememb        | Ctrl+Alt+O Ctrl+Alt+U    |   |
|                                    |                   | Primerjava do  | okumento    | v             | Nova                     |   |
|                                    | Ę.                | Razišči        |             |               | Ctrl+Alt+Shift+I         |   |
|                                    |                   | Povezani pred  | dmeti       |               |                          |   |
|                                    |                   | Slovar         |             |               | Ctrl+Shift+Y             | i |
|                                    |                   | Prevod dokun   | nenta       |               |                          |   |
|                                    | $\langle \rangle$ | Urejevalnik sk | kripta      |               |                          |   |
|                                    |                   | Nastavitve     |             |               |                          |   |
|                                    | Ť                 | Nastavitve fu  | nkcij za lj | udi s posebni | mi potrebami             |   |
|                                    |                   | Nadzorna plo   | šča dejav   | nosti         |                          |   |

## 7. SHRANJEVANJE IN SKUPNA RABA DOKUMENTOV

Nastavitve skupne rabe

Dokumenta, ki ga urejamo ni potrebno posebej shranjevati, saj se spremembe **samodejno shranjujejo**, zgodovina sprememb pa sproti beleži.

Dokument lahko v skupno rabo dodamo v zavihku **Datoteka** in **Daj v skupno rabo**. Datoteka Uredi Ogled Vstavi Oblika Orodja Dodatki Pomoč Datoteka Uredi Ogled Vstavi Oblika Oro Daj v skupno rabo

Odpre se nam okno za skupno rabo. Privzeto je dokumentu nastavljen **zasebni dostop**, kar pomeni, da ga lahko uporablja le njegov lastnik. Če želimo to spremeniti in deliti dokument z ostalimi, to spremenimo tako, da kliknemo na gumb **Spremeni**.

| https://docs.google.com/document/d/18EDc2-                                                                                                    | l0ik0PFotKuNGgJiTW-ugxg8_o_sCq   |
|----------------------------------------------------------------------------------------------------|----------------------------------|
| Comu je omogočen dostop                                                                                                    |                                  |
| E Zasebno – dostop je omogočen le vam                                                                                                    | Spremeni .                       |
| and the second second se |                                  |
| s-dravograd.si                                                                                                    | Je instruk                       |
| Povabi ljudi:                                                                                                    | Je lastnik                       |
| Povabi ljudi:     Vnesite imena ali e-poltne naslove                                                                                                    | Je lastrik                       |
| Povabi ljudi:     Vriesite imena ali e-politne naslove astnikove nastavitve Več o tem                                                                                                    | Je lasteis                       |
| Povabi ljudi:     Vreste imena ali e-poltne naslove     astnikove nastavitve Več o tem     Prepreči urednikom spreminjanje dostopa in d                                                                                                    | Je lastnik<br>Majanje novih oseb |

Dokument lahko tako delimo z vsemi, ki imajo povezavo ali pa s samo določenimi osebami.

| 0            | \$                 | <b>Vklop – Javno v spletu</b><br>Vsi v internetu lahko poiščejo elemente in dostopajo do njih. Prijava ni<br>zahtevana.                                                          |
|--------------|--------------------|----------------------------------------------------------------------------------------------------|
| 0            | •                  | <b>Vklop – Kdor koli s povezavo</b><br>Dostop je omogočen vsem, ki imajo povezavo. Prijava ni zahtevana.                                                                         |
| 0            |                    | Vklop – Osnovna sola Neznanih talcev Dravograd<br>Kdor koli v domeni Osnovna sola Neznanih talcev Dravograd lahko najde in<br>dostopa.                                           |
| 0            |                    | Vklop – Kdor koli v domeni Osnovna sola Neznanih talcev<br>Dravograd s povezavo<br>Kdor koli v domeni Osnovna sola Neznanih talcev Dravograd, ki ima povezavo,<br>lahko dostopa. |
| ۲            | <u>*</u>           | <b>Izklop – Določene osebe</b><br>V skupni rabi z določenimi ljudmi.                                                                                                    |
| Opon<br>nogo | nba: el<br>oče obj | iemente s poljubno možnostjo skupne rabe povezave je še vedno<br>javiti v spletu. <b>Več o tem</b>                                                                               |
|              |                    |                                                                                                    |

Po **omogočanju skupne rabe**, lahko nastavimo tudi **pravice** za dostop do tega dokumenta. Tako lahko omogočimo le **ogled** ali pa tudi pravico do **urejanja** dokumenta.

| Skupna                                                                                     | a raba poveza                                                                                                    | V               |                                       |                      |                                           |  |  |  |
|--------------------------------------------------------------------------------------------|----------------------------------------------------------------------------------------------------|-----------------|---------------------------------------|----------------------|-------------------------------------------|--|--|--|
| ଁ                                                                                          | <b>Vklop – Javno v spletu</b><br>Vsi v internetu lahko poiščejo elemente in dostopajo do njih. Prijava ni<br>zahtevana. |                 |                                       |                      |                                           |  |  |  |
| •                                                                                          | Vklop – Kdor koli s po<br>Dostop je omogočen vsem                                                                       | ovez<br>, ki in | <b>avo</b><br>Najo povezavo.          | Prijava r            | ni zahtevana.                             |  |  |  |
|                                                                                            | Vklop – Osnovna sola<br>Kdor koli v domeni Osnovn<br>dostopa.                                                           | i Ne:<br>a sol  | znanih talcev<br>a Neznanih talo      | v Dravog<br>cev Drav | <b>grad</b><br>rograd lahko najde in      |  |  |  |
|                                                                                            | Vklop – Kdor koli v do<br>Dravograd s povezavo<br>Kdor koli v domeni Osnovn<br>lahko dostopa.                           | omer<br>a sol   | <b>ii Osnovna s</b><br>a Neznanih tak | ola Nez              | znanih talcev<br>rograd, ki ima povezavo, |  |  |  |
| 0                                                                                          | Izklop – Določene os<br>V skupni rabi z določenimi                                                                      | ebe<br>Ijudm    | i.                                    |                      |                                           |  |  |  |
| Dostop: Vs                                                                                 | si (prijava ni potrebna)                                                                                                | Lah             | ko gleda 👻                            |                      |                                           |  |  |  |
| Opomba: elemente s poljubno možr<br>mogoče objaviti v spletu. Več o tem<br>Lahko komentira |                                                                                                    |                 |                                       |                      |                                           |  |  |  |
| Shrani                                                                                     | Prekliči                                                                                                    | ~               | Lahko gled                            | а                    | skupni rabi povezave                      |  |  |  |

V zavihku datoteka pa so tudi ostali ukazi, povezani z dokumentom. Tako lahko **odpremo** že obstoječi dokument, tudi **Wordovega**.

Dokument lahko **prenesemo** in **shranimo** na računalnik v različnih oblikah (docx, pdf,...). Dokument si lahko tudi **natisnemo** ali pa ustvarimo **kopijo** že obstoječega.

| Date | oteka          | Uredi     | Ogled    | Vstavi    | Oblika   | Or |  |  |  |  |  |
|------|----------------|-----------|----------|-----------|----------|----|--|--|--|--|--|
|      | Daj v          | skupno    | rabo     |           |          |    |  |  |  |  |  |
|      | Nov            |           | -        |           |          | •  |  |  |  |  |  |
|      | Odpr           | i         |          |           | Ctrl+    | D  |  |  |  |  |  |
|      | Ustvari kopijo |           |          |           |          |    |  |  |  |  |  |
| [    | Prene          | esi       | ]        |           | I        | Þ  |  |  |  |  |  |
|      | Pošlj          | i prilogo | po e-po  | ošti      |          |    |  |  |  |  |  |
|      | Zgod           | ovina ra  | zličic   |           | I        | F  |  |  |  |  |  |
|      | Prein          | nenuj     |          |           |          |    |  |  |  |  |  |
| Þ    | Prem           | akni      |          |           |          |    |  |  |  |  |  |
| Î    | Prem           | iakni v k | :OŠ      |           |          |    |  |  |  |  |  |
|      | Objav          | va v sple | etu      |           |          |    |  |  |  |  |  |
|      | Pošlj          | i e-pošt  | no spore | očilo sod | lelavcem |    |  |  |  |  |  |
|      | Podr           | obnosti   | o dokur  | nentu     |          |    |  |  |  |  |  |
|      | Jezik          |           |          |           | I        | •  |  |  |  |  |  |
|      | Pripr          | ava stra  | ni       |           |          |    |  |  |  |  |  |
|      | Pred           | ogled tis | skanja   |           |          |    |  |  |  |  |  |
| ē    | Natis          | ni        |          |           | Ctrl+    | Р  |  |  |  |  |  |

P.S. Kljub samodejnem shranjevanju dokumenta vam priporočam, da si dokument **občasno shranite tudi na računalnik**.

Pred dodajanjem dokumenta v skupno rabo z vključenim urejanjem, priporočam, da si **ustvarite kopijo obstoječega izvornega dokumenta**. (Datoteka -> Ustvari kopijo)